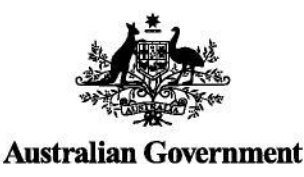

## **STUDENT QUICK GUIDE**

US Unique Student Identifier

### HOW TO CREATE A USI

It should only take less than 5 minutes online!

Go to www.usi.gov.au Select 'Student Login' Read and Agree to the Terms and Conditions Select 'Create USI' 

You will need one of the following forms of ID to create your USI such as a:

- Driver's Licence
- Medicare Card
- Passport (Australian)
- Non-Australian Passport (with Australian Visa)
- Birth Certificate (Australian)
- Certificate of Registration by Descent
- Citizenship Certificate
- Immicard
- Centrelink Concession Card

Follow the steps to create a USI

#### You're done!

Your USI will now be displayed on the screen and will also be sent to you for your records.

If you are enrolling in training, your training organisation will need to collect and verify your USI. To help your training organisation do this, you can select the 'Print your USI' or 'Email your USI' option from this screen. Click <u>here</u> for more information. Your password must be at least 9 characters long, contain a lowercase letter, an uppercase letter and a number or special character

Enter all of your name(s) as they appear on the form of ID you are using to create your USI

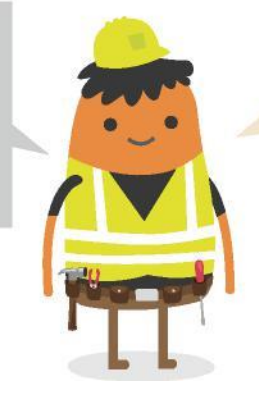

If you have been unsuccessful in creating your USI, click on the 'Request Help' link to create a help request and write down your HR number. The USI Office can then provide assistance.

## YOU NEED TO ACTIVATE YOUR USI ACCOUNT

If your training organisation created a USI for you, they cannot activate your USI account. You should go online to activate it as soon as possible, as this will make it easier to find your USI again in future. Activating your USI account will also enable you to view your transcript. You can activate your account by:

- 1. Clicking on the link that was sent to either your email address or mobile number.
- 2. Set up a password and two check questions.
- 3. You will then be able to login to your USI account.

## HOW TO UPDATE PERSONAL OR CONTACT DETAILS

You can change your personal and contact details by logging in to your USI account and selecting either 'Update Personal details' or 'Update Contact details'. You will need a current form of ID if you want to change your name(s) or date of birth.

If you have given your training organisation permission to update your details, they can make the changes for you.

#### USI Creation— Handy Tips

You will only need one USI and it's yours for life!

### I FORGOT MY USI OR PASSWORD — HOW DO I LOOK IT UP?

Go to www.usi.gov.au

Select 'Student Login'

Read and Agree to the Terms and Conditions

**Select** 'Forgotten your USI?' or 'Forgotten your password?'

Choose One of the following:

- Email address
- Mobile number
- Personal information

 If you select the email option, you will be sent a link to reset your password that will expire after 10 minutes. If you are retrieving your USI, your USI details will be emailed to you.

 If you select the mobile number option, you will also need to include your date of birth. Once matched, you will be sent a pin to reset your password that will expire after 60 seconds. If you are retrieving your USI, your USI details will be sent to you via a text message.

• If you select personal information you will need to either answer your check questions or provide ID.

#### Handy Tips

When using your e-mail address or mobile phone number it must be the same as the one that is currently in your USI account Make sure the answers to your check questions are entered exactly as you set them up (e.g. street instead of st)

## TRANSCRIPTS

- Training completed before 1st of January 2015 will not appear in your USI transcript.
- Your transcript will show information from the certificates, diplomas or training records issued by your training organisation.

HOW TO LET MY TRAINING ORGANISATION VIEW MY TRANSCRIPT OR USI

#### ACCOUNT?

A really useful tool that will save both you and your training organisation time

Go to www.usi.gov.au

Select 'Student Login'

Read and Agree to the Terms and Conditions

Login to your USI account

Select 'Provide your USI' tile

Select 'Set up access to your USI Account / Permissions'

Search Organisation by either their Organisation code or name

Set Permissions and expiry date

**Transcripts:** The training organisation can view your transcript but cannot update it.

**View Details:** The training organisation will be able to view your personal and contact details.

**Note:** If you do not want your training organisation to view your contact details, Select 'Update Contact Details' and click on 'Hide Contact Details'.

**Update Details:** The training organisation will be able to update your personal and contact details.

Your transcript does not replace the training certificates, diplomas or training records issued to you by your training organisation, but will come in handy if you misplace your documentation

# Unique Student Identifier collection, verification and privacy form

| udent's full legal<br>me<br>te of birth<br>ique Student<br>ntifier<br>te: If you don't have a US                                                                                                    | Choos  | e date.      |  |      |          |         |    |       |  |  |  |
|----------------------------------------------------------------------------------------------------|--------|--------------|--|------|----------|---------|----|-------|--|--|--|
| te of birth<br>ique Student<br>intifier<br>te: If you don't have a US                                                                                                    | Choos  | e date.      |  |      |          |         |    |       |  |  |  |
| ique Student<br>ntifier<br>te: If you don't have a US                                                                                                    |        | Choose date. |  |      |          |         |    |       |  |  |  |
| te: If you don't have a Us                                                                                                    |        |              |  |      |          |         |    |       |  |  |  |
| <b>Note:</b> If you don't have a USI or have forgotten it, you can create or retrieve your USI at www.usi.gov.au/students and complete this form.                                                                                                    |        |              |  |      |          |         |    |       |  |  |  |
| Privacy notice: Use of your personal information and USI                                                                                                    |        |              |  |      |          |         |    |       |  |  |  |
| You are advised and agree that you understand and consent to the use of the personal information you provide<br>in connection with your application and verification of a Unique Student Identifier (USI).<br>From 1 January 2015, we <i>Gympie State High School</i> can be prevented from issuing you with a nationally<br>recognised VET qualification or Statement of Attainment when you complete your course if you do not have a<br>USI.<br>The USI is collected by the student identifiers registrar for the purpose of:<br>• applying for, verifying and giving a USI prior to issuance of Australian Qualification Framework (AQF)<br>certification documentation<br>• replacing an authenticated AQF certification document<br>• recording a student's final outcomes that will be made available on the national USI register.<br>A student's verified USI and final assessment outcomes may be disclosed to:<br>• Commonwealth and State or Territory government departments, agencies and statutory bodies performing<br>functions in relation to VET for:<br>• the purpose of administering and auditing VET, VET providers and VET programs<br>• education-related policy and research purposes<br>• assistance with determining eligibility for training subsidies<br>• VET regulators to enable them to perform their regulatory functions<br>• VET admission bodies for the purpose of administering VET and VET programs<br>• current and former registered training organisations (RTOs) to enable them to deliver VET courses to the<br>individual, meeting their reporting obligations under the Standards for RTOs and the national USI scheme<br>• schools for the purpose of delivering VET courses to the individual and reporting on these courses<br>• the National Centre for Vocational Education Research (NCVER) for the purpose of creating authenticated<br>VET transcripts, resolving problems with USIs and the collection, preparation and auditing of national VET<br>statistics. You may receive an NCVER student survey which may be administered by an NCVER employee,<br>agent or third-party contractor. You may opt out of the survey at the time of being con |        |              |  |      |          |         |    |       |  |  |  |
| Ident declaration                                                                                                    |        |              |  |      |          |         |    |       |  |  |  |
| <ul> <li>I hereby give permission for Gympie State High School to collect, verify and disclose my personal information (which may include sensitive information), along with my final outcomes in accordance with the privacy notice above.</li> <li>If you would like Gympie State High School to apply for a USI on your behalf, you must authorise us to do so and declare that you have read the privacy information.</li> </ul>                                                                                                    |        |              |  |      |          |         |    |       |  |  |  |
| ident name                                                                                                    | · ·    | -            |  | Pare | nt/carer | name    |    |       |  |  |  |
| Ident signature                                                                                                    |        |              |  | Pare | nt/carer | signatu | re |       |  |  |  |
| te                                                                                                    | [Date] |              |  | Date |          |         | [[ | Date] |  |  |  |